## 角丸四角形に写真を切りぬこう!

Adobe Photoshop Elements (アドビフォトショップエレメンツ)2.0

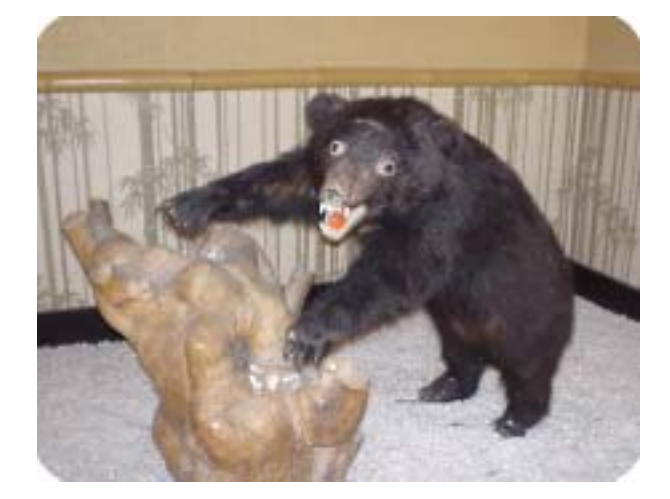

写真の角を丸く切りぬくと,なんとなく写真に やわらかさや面白みが出てきます。 今回は,写真の角を丸く落としてみましょう!

写真のまわりをぼかしたい時は, 「まわりをぼかした写真をつくろう!」 上谷先生 (三重梅が丘小)作成のマニュアル を参照して下さい。

1. 切りぬく写真を, Photoshop Elements で読みこみます

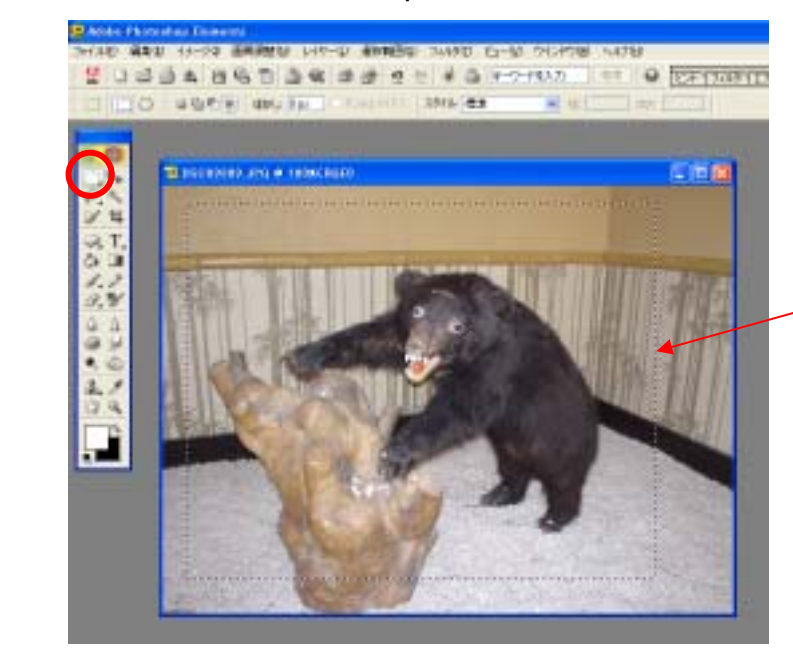

ツールパレットから、「長方形選択ツ ール」を選択し,切りぬきたい部分を ドラッグして範囲指定をします。 すると,範囲が点線で表示されます。

切りぬく部分が 点線で表示された!

2.角を丸く落としましょう!

pu.

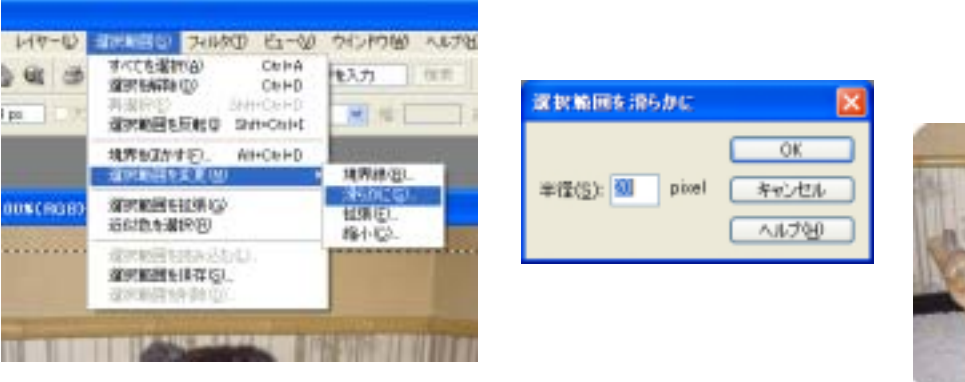

「滑らかに」

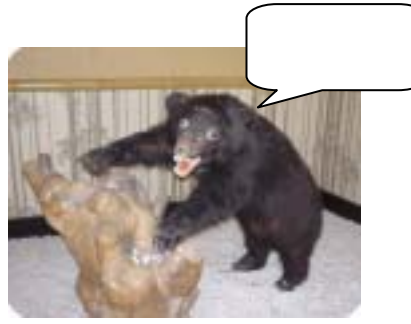

マニュアル作成 谷口 一登 石川県小松市立串小学校